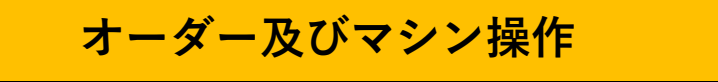

## ① ログイン(WEBサイト)

下記の手順で試合進行をお願いします。

試合前にリーグサイトにログインして、オーダーをおこなってください。

|                   | (D)           | 12:23 🗤 🗢 🗩                    |
|-------------------|---------------|--------------------------------|
|                   |               | AA 安全ではありません — play.phoenixc 💍 |
|                   | X OFFICIAL    |                                |
|                   | GUE           | ログイン                           |
| THE BOOK          |               | リーグカード番号                       |
| NEWS 抽選結果を発表いたしまし | #t: [POLII: ) | パスワード                          |
| リーグ検索             |               | ログイン                           |
| 都道府県検索            | Мар           |                                |

 リーグサイトにアクセスし、画面右上の鍵ア イコンから(PCサイトの場合はログインから)
ログイン画面へ移動します。

2. League専用の「ID」と「PASS」を入力し、 ログインします。

※無料会員の方でもオーダーは組むことができます

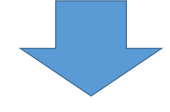

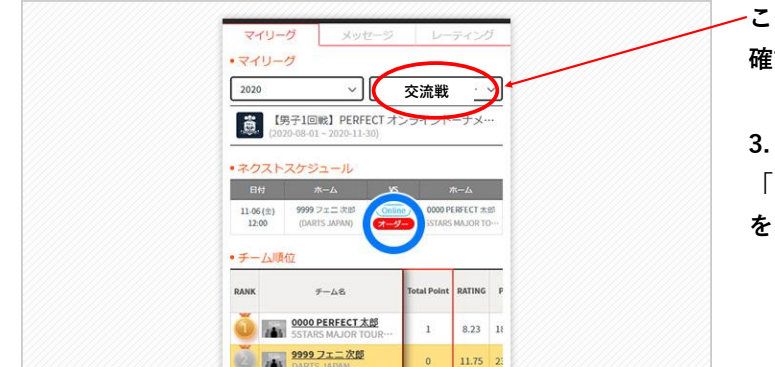

-この部分が交流戦になっていることを 確認してください。

3. MY PAGEの「ネクストスケジュール」の 「オーダー」ボタンを押下して、チェックイン をおこなう試合を選択します。

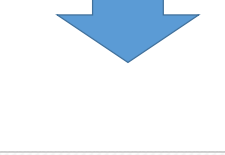

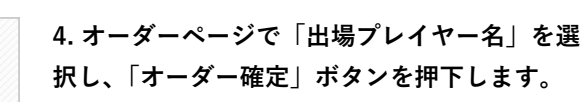

5. チェックイン(オーダー提出)完了です。

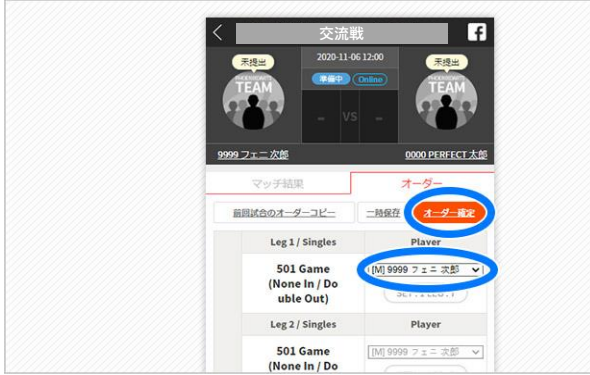

## ② 試合の選択(ダーツマシン操作)

マシン操作をおこない、試合を選択します。

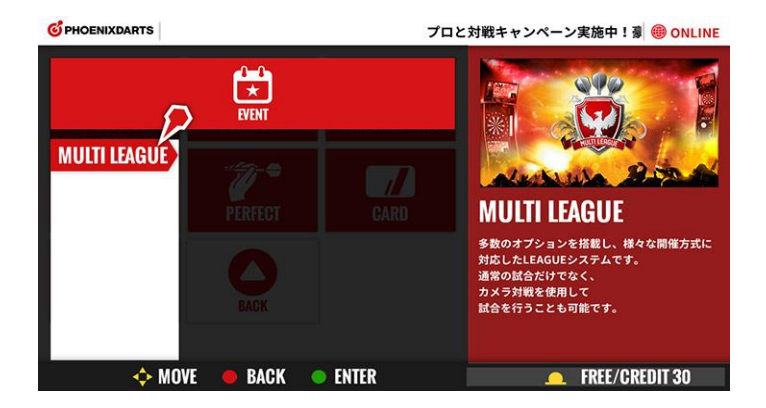

6. マシンTOP MENUより、 「EVENT」→「MULTI LEAGUE」 を選択します。

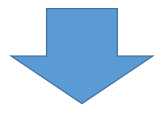

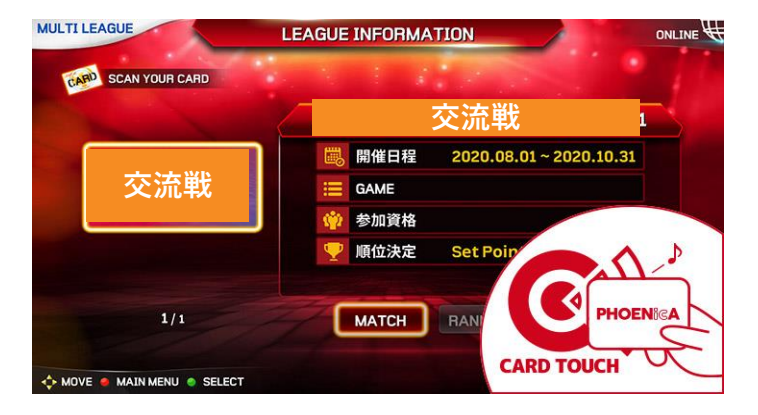

7.リーグ戦専用PHOENicAを「マシンにタッ チ」し、「PHOENIX ONLINE 交流戦(O曜日)」 を選択します。

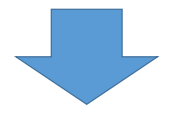

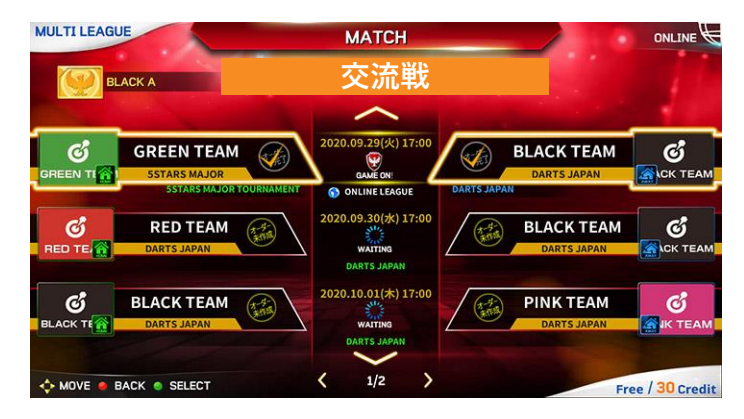

8. 進行する試合を選択します。

## ③ オンライン接続から試合開始まで(ダーツマシン)

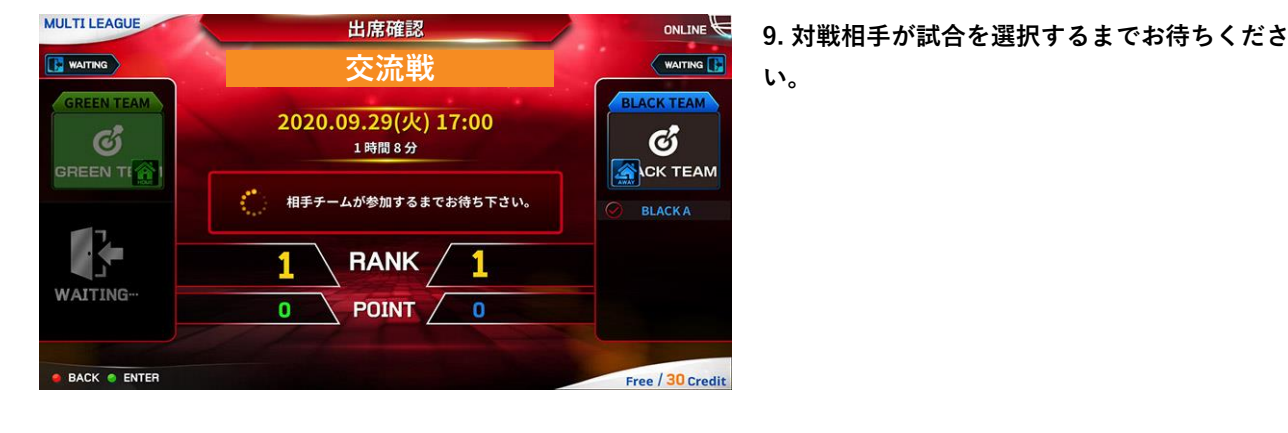

対戦相手のマシンと接続をおこないます。

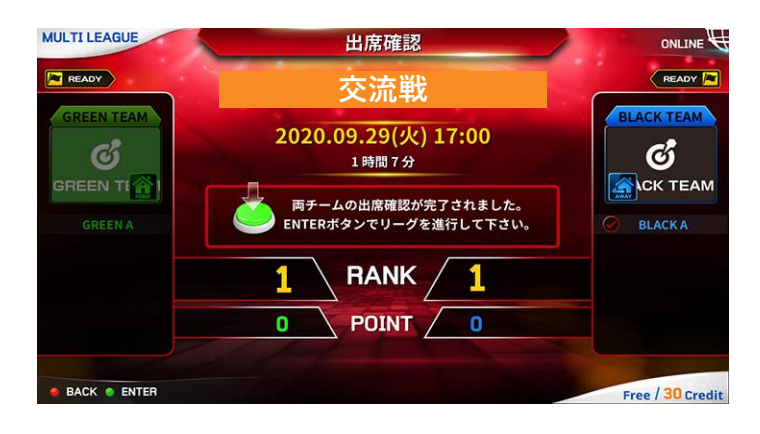

10. 対戦相手の準備が完了後、「決定ボタン」 を押下します。

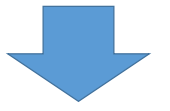

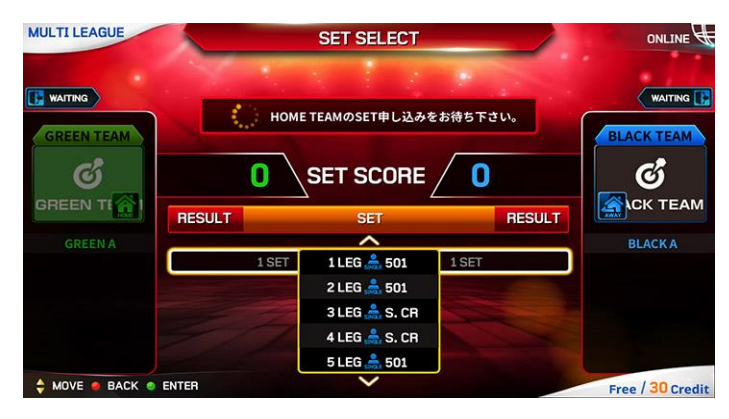

11. HOME側が進行操作をおこないます。

以下、試合順番に沿って進めてください。